# **Quick Start Guide**

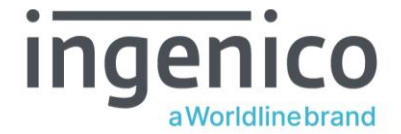

# AXIUM DX8000

#### **GETTING STARTED**

Set up your DX8000 in a convenient location close to a power source. Connect the power cable to the power supply and the USB connector socket of the terminal.

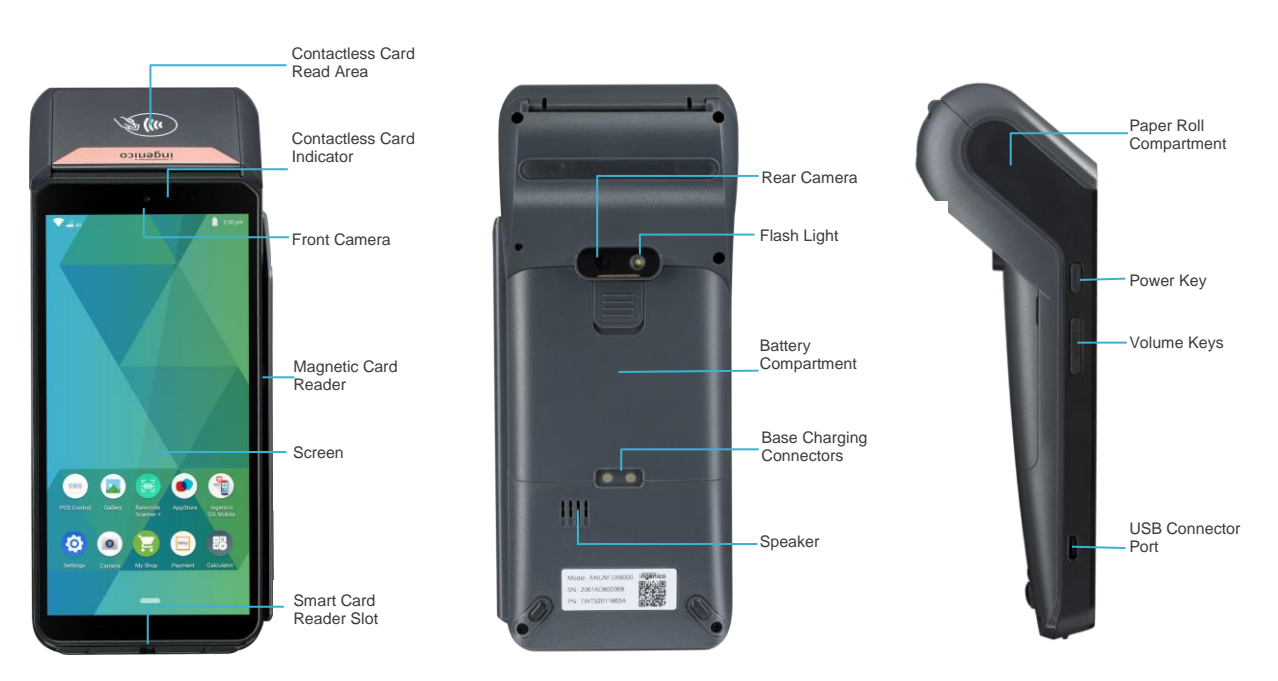

### CHANGING THE PAPER ROLL

Hold the terminal in one hand. Open the paper roll compartment by lifting the catch located at the top of the DX8000. Fully open the printer cover and remove the old paper roll.

Unstick the end of the new roll and insert the paper roll in the compartment as shown below:

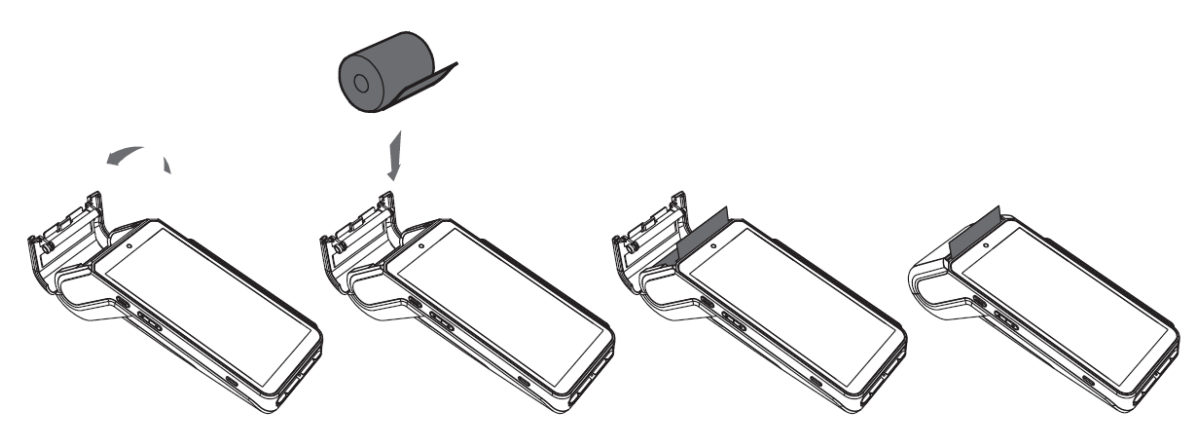

Pull the paper to the top of the terminal. Holding the free end of the paper, close the cover. Press simultaneously on both upper corners of the cover until it clips into position.

ONLY OPEN THE PRINTER COVER AS SHOWN - DO NOT FORCE THE PRINTER COVER

#### INSTALLING THE TERMINAL

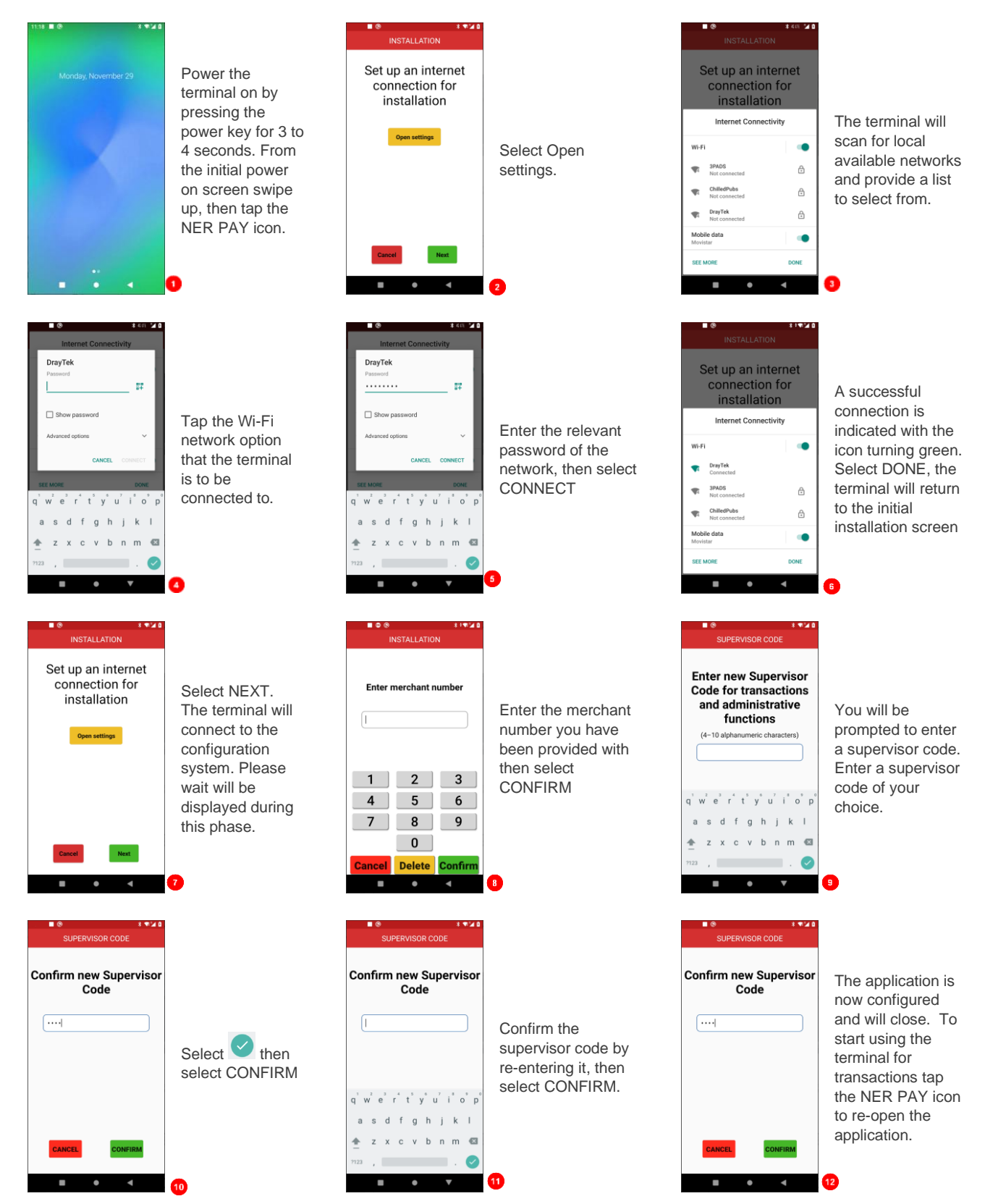

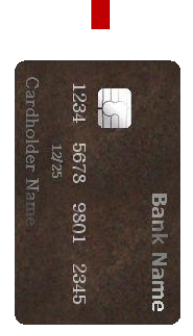

# THE CHIP CARD READER

Customer cards must be inserted as shown, with the chip upwards. Push the card fully into the slot below the screen and follow the instructions on screen.

If you see a "Please Insert Again" message, check the card orientation and try again.

DO NOT remove the card until instructed to do so by the terminal.

### Chip & PIN Transactions – SALE

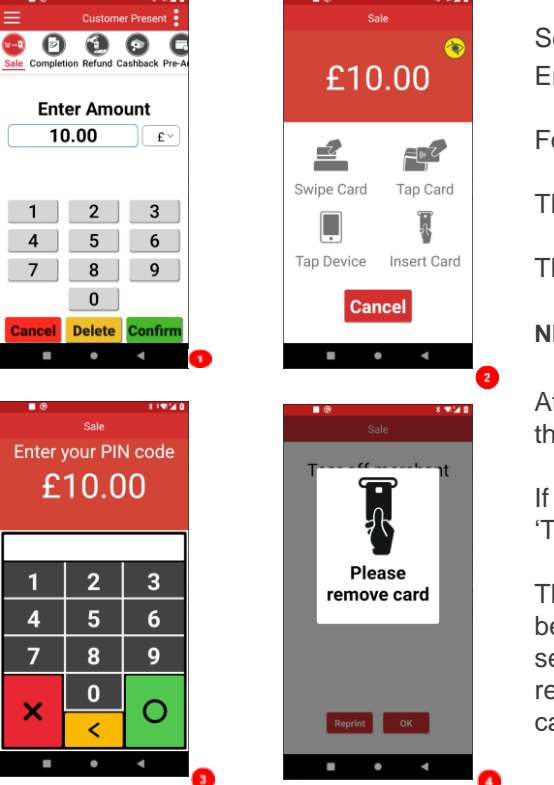

Select SALE from the menu options. Enter the sale amount for the transaction and tap

For example, enter £12.34 as 1234

The customer's card should be inserted into the card reader.

The customer must enter their PIN code.

NEVER ASK THE CUSTOMER TO DIVULGE THEIR PIN CODE.

After the customer has entered their PIN and pressed o, the terminal will connect to the acquirer for authorisation.

If the transaction is authorised the terminal will display 'Transaction Approved'

The terminal will print two receipts. The merchant copy will be printed first. After confirming a successful print by selecting OK, the terminal will prompt for the card to be removed. The customer receipt will be printed after the card's removal

### Chip & PIN Transactions – REFUND

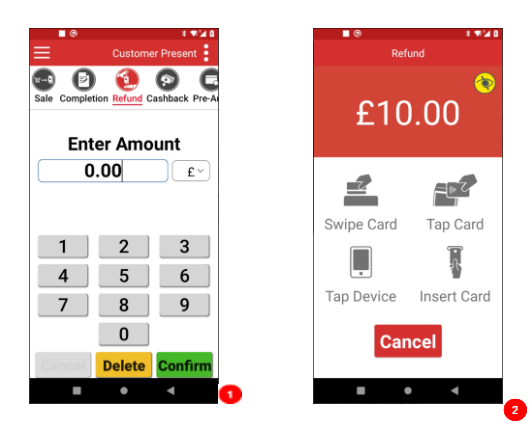

Select REFUND from the menu options. Enter the refund amount for the transaction and tap

The customer's card should be inserted into the card reader.

Once the customer's card is presented you will be prompted for the Supervisor Code.

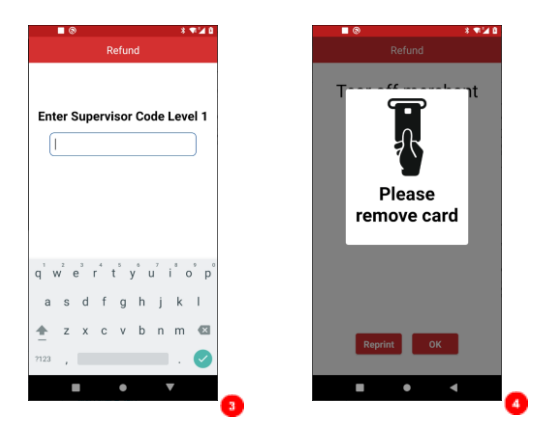

The terminal will now connect to the acquirer for authorisation, if the refund is authorised then "REFUND ACCEPTED" will be shown.

The terminal will print the merchant receipt which the customer must sign. Remove the card.

Check the signature on the merchant copy with that on the card. If the signature is valid then choose "YES", otherwise choose "NO".

The terminal will then print the customer copy.

# Contactless – SALE

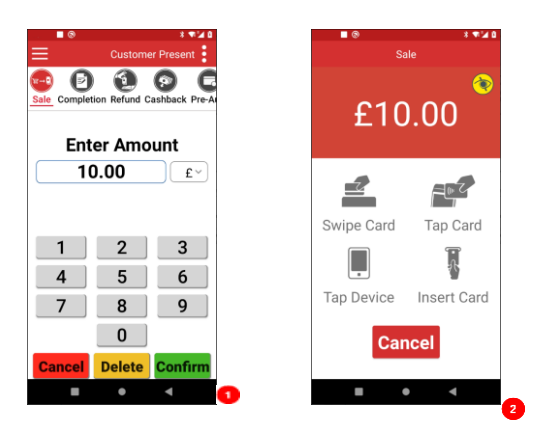

Select SALE from the menu options. Enter the sale amount for the transaction and tap **CONFIRM**.

The cardholder should present their card/payment device to the top of the terminal where the contactless symbol is displayed.

The terminal will contact the acquirer for authorisation.

A merchant receipt will then be printed. The terminal will then present the option for a customer receipt to be printed, select No or Yes as appropriate.

# Transaction Receipt – (Merchant Copy – CHIP & PIN card)

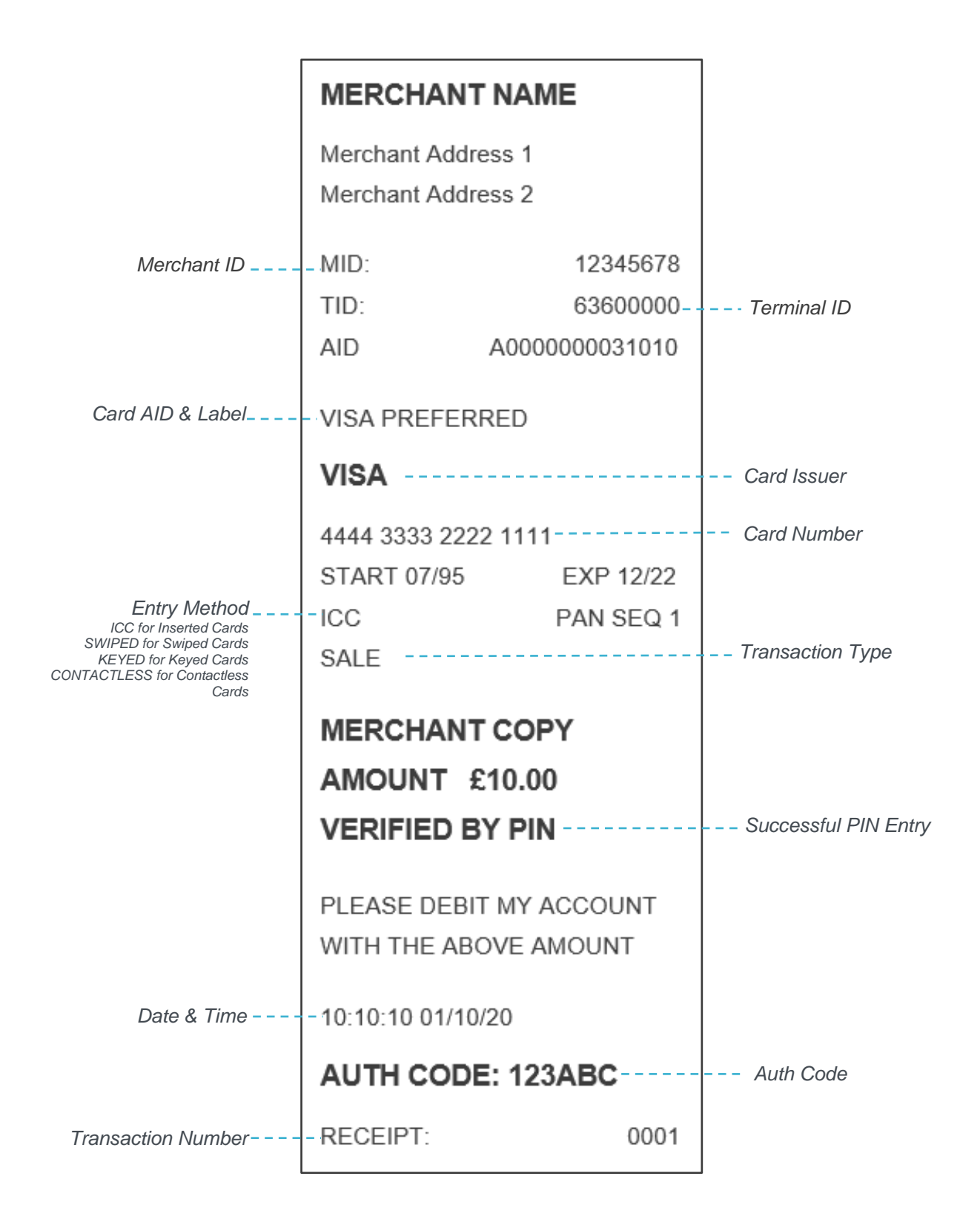

#### Mail Order – SALE

| Cutomer Not Present   Card details   Phone Order     1   2   3     Sale     Enter Amount   10.00   1   2   3     Enter Amount   10.00   1   2   3     Enter Amount   10.00   1   2   3     Enter Amount   1   2   3     Sale     Enter addetails   0   Cancel Delete   Communic   Sale     Sale   Cancel Delete   Communic   Sale   Sale   Sale   Sale   Sale   Sale   Sale   Sale   Sale   Sale   Sale   Sale   Sale   Sale   Sale   Sale   Sale   Sale   Sale   Sale   Sale   Sale   Sale   Sale   Sale   Sale   Sale   Sale   Sale   Sale   Sale   Sale   Sale   Sale   Sale   Sale   Sale   Sale   Sale   Sale   Sale <th>■ @ * *<b>▼</b>≥0</th> <th>■ © **¥10</th>                                                                                                    | ■ @ * * <b>▼</b> ≥0           | ■ © **¥10                                         |
|----------------------------------------------------------------------------------------------------|-------------------------------|---------------------------------------------------|
| Card details   Mail Order   Phone Order   1   2   3   4   5   6   7   8   9   0   Cancel Delete Confirm   1   2                                                                                                    | Customer Not Present          | Sale                                              |
| Mail Order         Phone Order         1       2         1       2         1       2         1       2         1       2         1       2         1       2         1       2         1       2         1       2         1       2         1       2         1       2         1       2         1       2         1       2         1       2         2       1         2       1         2       1         2       1         2       2         1       2         2       1         2       2         1       2         2       1         2       2         3       4         5       6         7       8         9       0         0       0         0       0         0       0         0       0         0 <td< th=""><th>Card details<br/>captured from</th><th>Enter Amount</th></td<>                                                                                                    | Card details<br>captured from | Enter Amount                                      |
| Phone Order     1   2   3   4   5   7   8   0   Cancel   Delete   Confirm     1   2   3     1   2   3     1   2   3     1   2   3     1   2   3     1   2   3     1   2   3   1   2   3   1   2   3   4   5   6   7   8   9   0   Cancel   Delete   Confirm                                                                                                    | Mail Order                    | 10.00 £~                                          |
| 1       2       3         4       5       6         7       8       9         0       0       0         Cancel Delete Confirm       0         Sale       Sale         Enter card details       Are there numbers in the post code or address?         MATY       SSC         MATY       SSC         MATY       SSC         MATY       SSC         MATH       NO         NO       VES         MATH       NO         MATH       Sale         Enter numbers       NO         Postcode       Image: Sale         Image: Sale       Image: Sale         Image: Sale       Image: Sale         Image: Sale       Image: Sale         Image: Sale       Image: Sale         Image: Sale       Image: Sale         Image: Sale       Image: Sale         Image: Sale       Image: Sale         Image: Sale       Image: Sale         Image: Sale       Image: Sale         Image: Sale       Image: Sale         Image: Sale       Image: Sale         Image: Sale       Image: Sale         Image: Sale <th>Phone Order</th> <th></th>                                                                                                    | Phone Order                   |                                                   |
| 4       5       6         7       8       9         0       Cancel Delete Confirm         0       Cancel Delete Confirm         0       Cancel Delete Confirm         0       Cancel Delete Confirm         0       Cancel Delete Confirm         0       Cancel Delete Confirm         0       Cancel Delete Confirm                                                                                                    |                               | 1 2 3                                             |
| Image: Sale         Enter card details         Image: Sale         Image: Sale                                                                                                    |                               | <u>4</u> <u>5</u> <u>6</u><br>7 <u>8</u> 9        |
| Cancel Delete Confirm         Sale         Enter card details         Delete Confirm         Delete Confirm         Are there numbers in the post code or address?         Delete Confirm         CANCEL         NO         Delete Confirm                                                                                                    |                               |                                                   |
| Sale   Enter card details   Cerd Menter   Dety Cale   Besculy Code   MM/Y   SSC     CANCE   NO   VES     CANCE   NO   Sale     Cancel Delete Confirm                                                                                                    |                               | Cancel Delete Confirm                             |
| Sale   Enter card details   Cod Number   Dot XXXXXXXXXXXXXXXXXXXXXXXXXXXXXXXXXXXX                                                                                                    |                               | 2                                                 |
| Enter card details     Cuet Number   DOX NOOK NOOK NOOK NOOK   Empry Date   Becury Cole   MMMYY   CSC     CANCEL   NO   VES     CANCEL   NO   VES     CANCEL   NO   VES     CANCEL     NO   VES     CANCEL     NO   VES     CANCEL     NO     VES     CANCEL     NO     VES     Cancel   Delete     Confirm     Advess     1   2   3     1   2   3     1   2   3     1   2   3     1   2   3     1   2   3   4   5   6   7   8   9   0   Cancel   Delete   Confirm                                                                                                    | ■ ® * •¥ •<br>Sale            | ∎ ⊛ 3 ♥¥ 4<br>Sale                                |
| Cuer Number         Expry Date         Baccury Code         MMYY         CANCEL         NO         VESC             CANCEL             CANCEL              CANCEL                                                                                                    | Enter card details            | Are there numbers in the<br>post code or address? |
| CANCEL       NO       YES         Expry Dire       Security Code       Image: Security Code         MM/YY       SSC       CANCEL       NO       YES         CANCEL       NO       YES       Image: Security Code       Image: Security Code                                                                                                    |                               |                                                   |
| Every Day       Security Code         MM/YY       SS         CNNCEL       CONTRAM         CNNCEL       CONTRAM         CNNCEL       NO         VES       CONTRAM         CNNCEL       NO         CONTRAM       Sole         Enter numbers       Postcode         Address       1         1       2         3       4         5       6         7       8         0       Cancel         Delete       Confirm                                                                                                    | Card Number                   |                                                   |
| CMARCE       NO       YES         CMARCE       NO       YES         CMARCE       NO       YES         CANCEL       CONTIME       CANCEL       NO       YES         CANCEL       NO       YES       Cancel       Delete       Confirm         CANCEL       NO       YES       YES       Cancel       Delete       Confirm                                                                                                    | Expiry Date Security Code     |                                                   |
| CANCEL       CONTINM         CANCEL       NO       VES         CANCEL       NO       VES         Cancel       Delete       Confirm                                                                                                    | MM/YY CSC                     |                                                   |
| CANCEL       NO       VES         CANCEL       NO       VES         CANCEL       NO       VES         Cancel       Delete       Confirm                                                                                                    |                               |                                                   |
| CANCE     NO     YES       CANCE     NO     YES       CANCE     NO     YES       Cancel     Delete     Confirm                                                                                                    |                               |                                                   |
| 3       Image: Confirm definition of the second definition of the second definiti | CANCEL CONFIRM                | CANCEL NO YES                                     |
| Sale       Image: Confirm         Enter numbers       Enter numbers         Postcode       Image: Confirm         1       2       3         4       5       6         7       8       9         0       0       0         Cancel       Delete       Confirm                                                                                                    | ■ • < <mark>3</mark>          |                                                   |
| Sale     Sale       Enter numbers     Enter numbers       Postcode     Postcode       Address     Address       1     2       3     4       5     6       7     8       0     0       Cancel     Delete                                                                                                    | ■ © * <b>*</b> ⊻ 8            | ■ © **¥0                                          |
| Enter numbers     Enter numbers       Postcode                                                                                                    | ≺ Sale                        | ✓ Sale                                            |
| 1       2       3       1       2       3         1       2       3       1       2       3         4       5       6       7       8       9         0       0       0       0       0         Cancel       Delete       Confirm       Cancel       Delete       Confirm                                                                                                    | Enter numbers                 | Enter numbers                                     |
| 1       2       3         4       5       6         7       8       9         0       0         Cancel       Delete       Confirm                                                                                                    | Address                       | Address                                           |
| 1       2       3         4       5       6         7       8       9         0       0         Cancel       Delete       Confirm                                                                                                    |                               |                                                   |
| 1       2       3         4       5       6         7       8       9         0       0         Cancel       Delete       Confirm                                                                                                    |                               |                                                   |
| 4       5       6         7       8       9         0       0         Cancel       Delete       Confirm                                                                                                    |                               | 1 2 3                                             |
| 0     0       Cancel     Delete     Confirm       Cancel     Delete     Confirm                                                                                                    | 7 8 9                         | 7 8 9                                             |
| Cancel Delete Confirm                                                                                                    | 0                             | 0                                                 |
|                                                                                                    | Cancel Delete Confirm         | Cancel Delete Confirm                             |
| <b>5</b>                                                                                                    | <b>5</b>                      | 6                                                 |
|                                                                                                    |                               |                                                   |

Change the selected service to Customer Not Present.

This is achieved by tapping the icon in the top right of the display. Tapping the Select Service option popup and selecting the Customer Not Present option presented.

Select the appropriate card capture detail option for the transaction.

Key in the amount for the transaction and select **CONFIRM**.

Type in the customer's card number expiry date and security code then select **CONFIRM**.

If there are numbers in the customer post code select **VES**.

Enter the numbers from the cardholder's postcode (e.g. NW1 6XG is 16), and the numbers from the cardholder's address (e.g. Flat 221b is 221) select CONFIRM.

The terminal will connect to gain authorisation. The result of the CSC/AVS check is then shown and will prompt you to choose "Decline" or "Accept".

#### End of Day Reports

| 🖶 DX8000           | - | D X              |
|--------------------|---|------------------|
| 0 🗖 🕲              |   | 0 + <b>*</b> ⊻ 0 |
| Default Merchant   |   | ent 🕴            |
| Totals / Reports   | ^ | E                |
| End of day banking |   | k Pre-A          |
| X-Totals           |   |                  |
| Z-Totals           |   |                  |
| Print Txn Log      |   | £~)              |
| Print Stored Txns  |   |                  |
| Supervisor menu    | ~ |                  |
| Admin              | ~ | 3                |
| Exit               |   | ;                |
|                    |   | ,                |
|                    |   |                  |
|                    |   | IRM              |
| •                  | • |                  |

To access the reports menu, press the equip option at the top left of the screen, then tap "TOTALS/REPORTS". Enter the Supervisor password and tap confirm.

END of day banking: It is advised that this be done at the end of each day that you trade.

X-Totals: can be printed at any time throughout the day and give a subtotal of all transactions performed. X totals do not reset the totals within the terminal.

Z-Totals: show the total transactions taken since the last Z balance was completed. Once completed the totals within the terminal are reset to zero.

#### Copyright © 2021 Ingenico (UK) Ltd.

This Quick Start Guide relates to AXIUM DX8000 terminal - NER PAYMENT software.

Whilst every effort has been made to ensure that the content of this document is accurate, Ingenico will not accept responsibility for any loss, damage or injury that may be incurred as a result of any errors or inaccuracies. The product is varied to suit requirements and as such some features may vary or be disabled. This document should be accepted as a guide only to the use of the product. In the effort for continued improvements in design and quality, products features and information regarding setting up, installation and use of all Ingenico products is subject to change without prior notice.